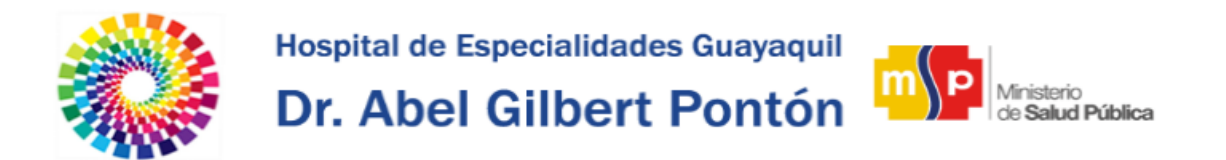

## **Manual Intranet – Solicitud de Sanciones**

Para realizar solicitud de sanciones se requiere lo siguiente:

- Ser Jefe Inmediato.
- Acceder al Módulo de Trámites Administrativos de la Intranet.

Primero Inicie Sesión dando clic en **Iniciar Sesión** ubicado en la parte superior derecha de la página Inicial de la Intranet.

## Iniciar Sesión

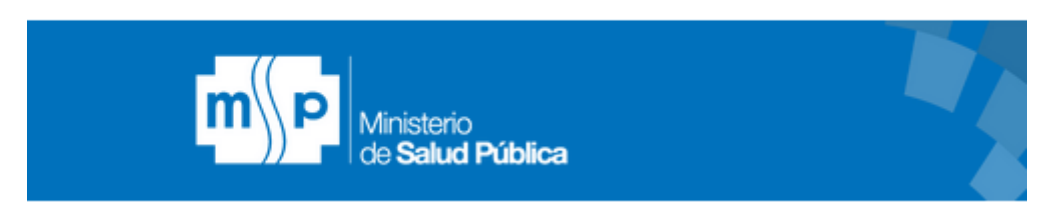

O bien dando clic en la opción **Trámites Administrativos** ubicado en la sección derecha de la página inicial de la Intranet.

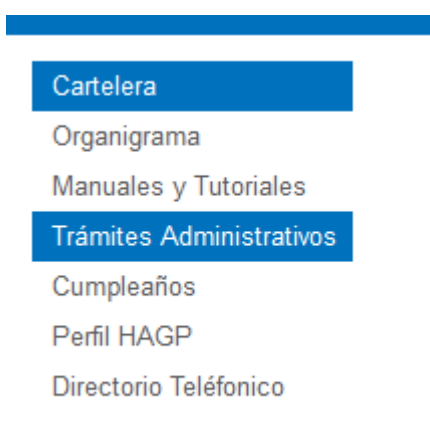

Luego será redirigido a la Interfaz de Login donde deberá Ingresar su usuario y contraseña.

Su usuario y contraseña por defecto corresponde a su número de cédula, durante el primer Inicio de sesión le será obligatorio cambiar su contraseña por medidas de Seguridad.

Una vez Ingresado sus credenciales de clic en el Botón Iniciar Sesión.

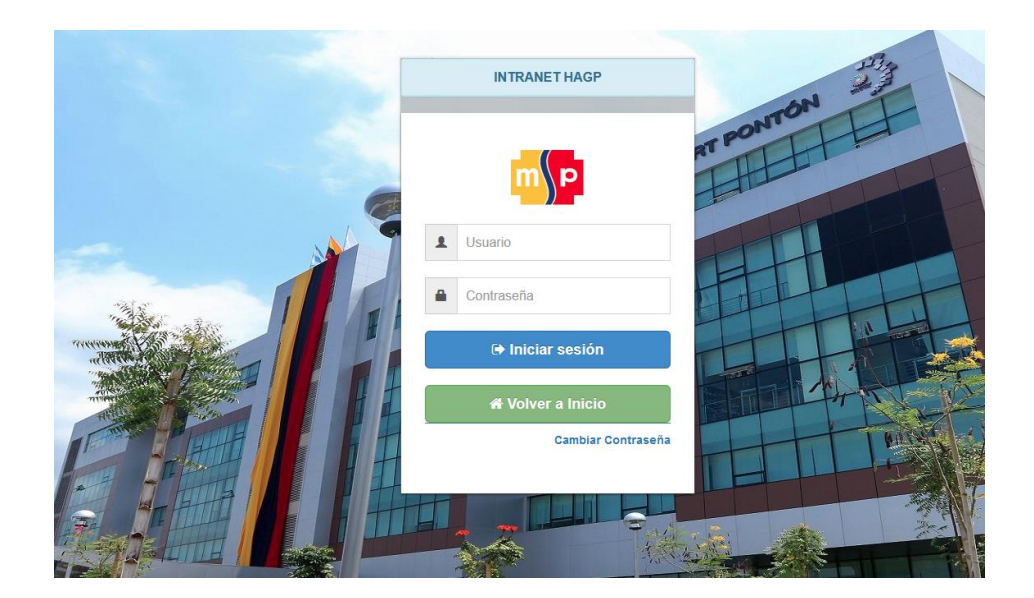

A continuación seleccione su perfil de Jefe Inmediato y de clic en el botón Ingresar.

| Rol Descripción      Acci      Funcionario Roles de Pago, Solicitud de Permisos, Certificados | citud de Permisos, Certificados |                                 |
|-----------------------------------------------------------------------------------------------|---------------------------------|---------------------------------|
| Funcionario Roles de Pago, Solicitud de Permisos, Certificados 💿                              | citud de Permisos, Certificados | 🖻 Rol 📑 Descripción             |
|                                                                                               |                                 | Funcionario Roles de Pago, S    |
| Jefe Inmediato Aprobación de Permisos, Solicitud de Sanciones 💿                               | nisos, Solicitud de Sanciones   | Jefe Inmediato Aprobación de Pe |

Una vez Iniciado Sesión visualizará un conjunto de opciones dentro de la cual se encuentra la opción de **Solicitar Sanción** la cual le permitirá solicitar sanciones.

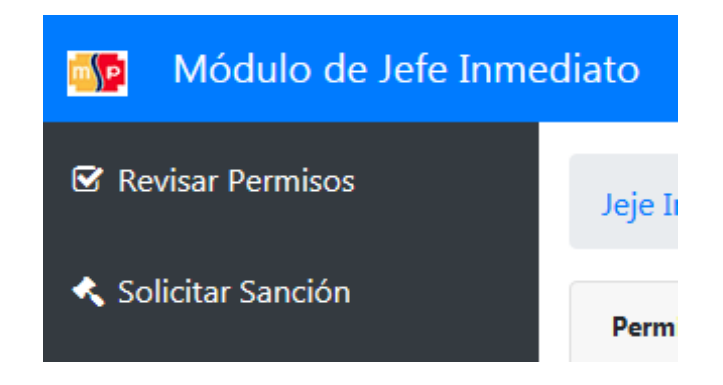

Los datos que le pedirá el formulario de Solicitud de Sanciones son los siguientes:

- Funcionario a sancionar (Solo aquellos que están a su cargo).
- Motivo de la Sanción.
- Documento adjunto (Opcional).

| Funcionario:<br>3 letras para auocompletado y Seleccione al funcionario<br>Motivo Sanción: |                         | Solicitar Sanción                 | Sanciones Solicitadas |
|--------------------------------------------------------------------------------------------|-------------------------|-----------------------------------|-----------------------|
| 3 letras para auocompletado y Seleccione al funcionario Motivo Sanción:                    | uncionario:             |                                   |                       |
| Motivo Sanción:                                                                            | 3 letras para auocomple | etado y Seleccione al funcionario |                       |
|                                                                                            | Motivo Sanción:         |                                   |                       |
|                                                                                            |                         |                                   |                       |
|                                                                                            |                         |                                   |                       |
|                                                                                            |                         |                                   |                       |
|                                                                                            |                         |                                   |                       |
|                                                                                            |                         |                                   |                       |
|                                                                                            |                         |                                   |                       |
|                                                                                            |                         |                                   |                       |
| Subir Documento Max 1mb                                                                    |                         | Subir Documento Max 1mb           |                       |
| Subir Documento Max 1mb                                                                    |                         | Subir Documento Max 1mb           |                       |
| Solicitar Sanción                                                                          | Solicitar Sanción       | Subir Documento Max 1mb           |                       |

Una vez ingresado los datos en el formulario de clic en el botón **Solicitar Sanción** para que el mismo siga el flujo consecuente hasta que le sea generada la acción de Personal.

Si desea revisar el estado de la Sanción solicitada o estado de solicitudes de sanciones anteriores, de clic en la pestaña **Sanciones Solicitadas**, ubicado en la misma opción Solicitar Sanción.

| Fecha<br>Solicitud     | 11 | Sancionado                        | Motivo     | Estado               | Informe<br>Motivo | Recorrido | Acción<br>Personal | Motivo<br>Rechazo |  |
|------------------------|----|-----------------------------------|------------|----------------------|-------------------|-----------|--------------------|-------------------|--|
| 2017-11-27<br>09:08:08 |    | DE LA CRUZ RUIZ<br>EDISON ALBERTO | Ver Motivo | Solicitado<br>por JI |                   | Recorrido |                    |                   |  |